## СуперМаг DS.

• Режимы отображения контента DS на консоли покупателя

Раздел посвящен настройкам взаимодействия УКМ 4 с системой онлайн-трансляции видео-рекламы СуперМаг DS.

На главной странице раздела необходимо включить функционал:

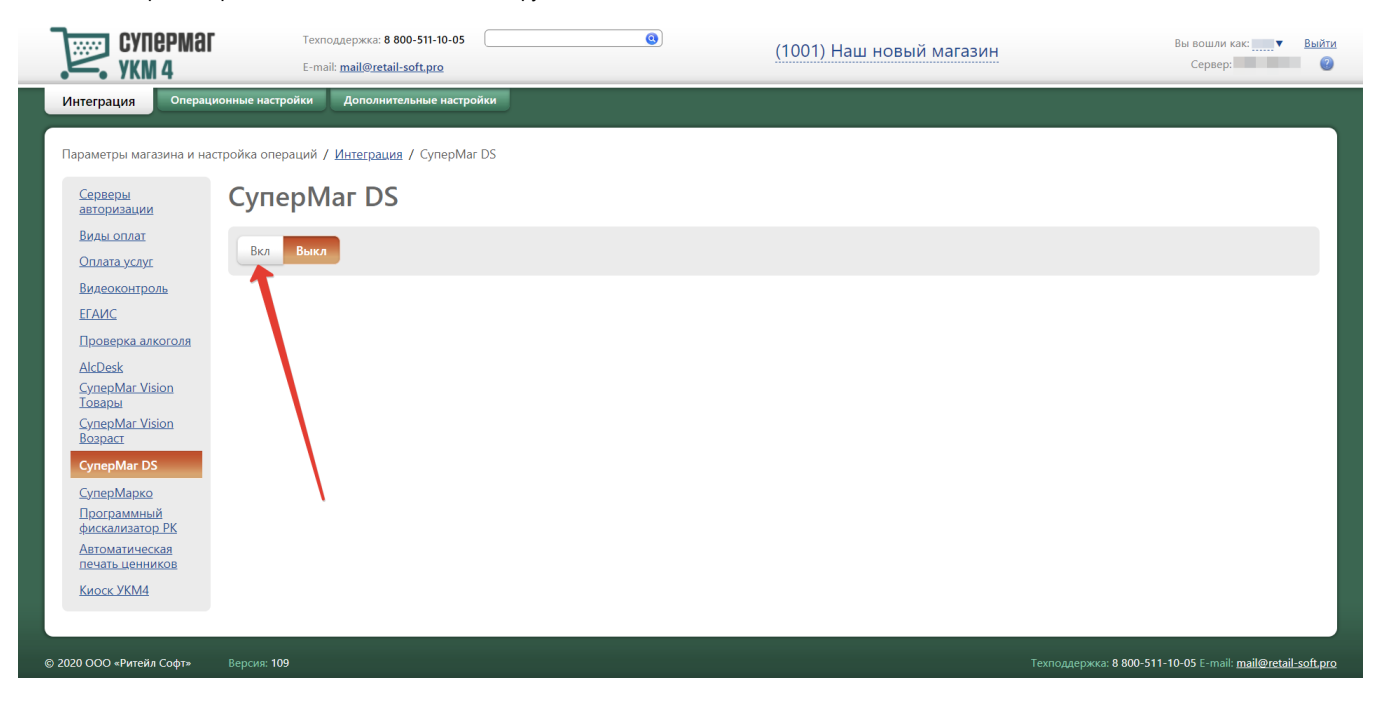

После активации функционала, станут доступными следующие настройки:

| CYNEPMAR<br>ykm 4                                                                                                    | Техподдержка: 8 800-511-10-05<br>E-mail: mail@retail-soft.pro | ۲              | (50001) Demo Store | Вы вошли как: <u>гооt</u> ▼ Выйти<br>Сервер: |
|----------------------------------------------------------------------------------------------------|---------------------------------------------------------------|----------------|--------------------|----------------------------------------------|
| Интеграция Операцион                                                                                                    | нные настройки Дополнительные настройки                       |                |                    |                                              |
| Параметры магазина и настр<br><u>Серверы</u><br>авторизации                                                                  | ойка операций / Интеграция / СуперМаг DS<br>СуперМаг DS       |                |                    |                                              |
| Виды оплат                                                                                                    | Вкл Выкл                                                      |                |                    |                                              |
| Видеоконтроль<br>ЕГАИС                                                                                                    | Adpec cepsepa CynepMar DS *                                   | http://192.168 |                    |                                              |
| Проверка алкоголя                                                                                                    | Идентификатор партнёра *                                      | 1              |                    |                                              |
| AlcDesk                                                                                                    | Идентификатор магазина *                                      | 1              |                    |                                              |
| СуперМаг vision<br>Товары                                                                                                    | Частота запроса расписания, мин *                             | 30             |                    |                                              |
| CynepMar Vision<br>Bospact                                                                                                   | Тайм-аут плеера в режиме ожидания, сек                        | 30             |                    |                                              |
| CynepMar DS                                                                                                    | Пароль *                                                      |                |                    |                                              |
| СуперМархо<br>Честный знак.<br>Проверка<br>Программный<br>фискализатор РК<br>Автоматическая<br>печать ценников<br>Киоск УКМ4 | Сохранить Настройка касс О Отмена                             |                |                    |                                              |

Адрес сервера СуперМаг DS – адрес расположения сервера СуперМаг DS, с которым производится интеграция.

Идентификатор партнера – уникальный идентификатор организации; параметр следует получить из СуперМаг DS.

Идентификатор магазина – уникальный идентификатор торгового объекта; параметр следует получить из СуперМаг DS.

Частота запроса расписания, мин – периодичность (в минутах) обращения плееров, установленных на конечных устройствах пользователя, на сервер СуперМаг DS за расписаниями трансляций.

Тайм-аут плеера в режиме ожидания, сек – отрезок времени (в секундах) после включения конечного устройства или окончания оформления чека на нем, по истечении которого должен произойти запуск видеоряда СуперМаг DS.

Параметры Имя пользователя и Пароль также следует запросить из СуперМаг DS.

Выставленные настройки необходимо сохранить.

Для корректной работы функционала СуперМаг DS необходимо также выставить настройки для каждого конечного устройства (кассового терминала или терминала самообслуживания). Сделать это можно, нажав на кнопку **Настройка касс**. Откроется следующее окно с перечнем всех конечных устройств в данном (текущем активном) магазине. Для доступа к настройкам каждого терминала, необходимо нажать на строку с записью о нем в общем списке:

| Супермаг<br>Укм 4                                                 | Техподдержка: <b>8 800-511-10-05</b><br>E-mail: mail@retail-soft.pro | (50001) Demo Store |                   | Вы вошли как: <u>гоо</u> т▼ Вы<br>Сервер: | О                              |   |  |
|-------------------------------------------------------------------|----------------------------------------------------------------------|--------------------|-------------------|-------------------------------------------|--------------------------------|---|--|
| Интеграция Операционные наст                                      | ройки Дополнительные настройки                                       | l.                 |                   |                                           |                                |   |  |
| Параметры магазина и настройка опе                                | Таблица значений                                                     |                    |                   |                                           | ×                              |   |  |
| серверы Суп                                                       |                                                                      |                    |                   |                                           |                                |   |  |
| Виды оплат<br>Оплата услуг<br>Вкл                                 | Идентификатор<br>Касса<br>типа устройства                            | Плеер в<br>режиме  | Плеер в<br>режиме | Плеер на<br>консоли                       | Устройство<br>зарегистрировано |   |  |
| Видеоконтроль<br>ЕГАИС                                            | Демо-<br>касса                                                       | Ожидания           | чека              | покупателя                                | Нет                            |   |  |
| Проверка алкоголя<br>AlcDesk                                      | KCO №7                                                               | 105                |                   |                                           | Да                             |   |  |
| <u>СуперМаг Vision</u><br><u>Товары</u><br><u>СуперМаг Vision</u> | <ul> <li>Закрыть</li> </ul>                                          |                    |                   |                                           |                                |   |  |
| Boapact<br>CynepMar DS                                            |                                                                      |                    |                   |                                           |                                |   |  |
| СуперМарко<br>Честный знак.<br>Проверка<br>Продукции              | хранить Настройка касс 🕫 Отм                                         | ена                |                   |                                           |                                | * |  |
| Программный<br>фискализатор РК<br>Автоматическая                  |                                                                      |                    |                   |                                           |                                |   |  |
| <u>печать ценников</u><br>Киоск УКМ4                              |                                                                      |                    |                   |                                           |                                |   |  |

В открывшемся окне необходимо произвести и сохранить следующие настройки, значения которых следует получить из СуперМаг DS:

|                                                                                                    | Техподдержка: 8 8<br>E-mail: <u>mail@retail</u>                    | 0-511-10-05 (<br>soft.pro                                                                                                    | (50001) Demo Store | Вы вошли как: <u>гоо</u> т ▼ <u>Выйти</u><br>Сервер: |
|----------------------------------------------------------------------------------------------------|--------------------------------------------------------------------|----------------------------------------------------------------------------------------------------|--------------------|------------------------------------------------------|
| Интеграция Операц                                                                                                    | ционные настройки Дополнит                                         | ельные настройки                                                                                                    |                    |                                                      |
| Параметры магазина и на<br><u>Серверы</u>                                                                                                    | астройка опе<br>Таблица знач                                       | Редактирование                                                                                                    | ×                  |                                                      |
| авторизации<br>Вильноплат<br>Оплата услуг<br>Вилеоконтроль<br>EFAMC<br>Проверка алкоголя<br>AlcDesk<br>CymepMar Vision<br>Повары<br>CymepMar Vision<br>Возраст | Вил Касса И<br>Ти<br>Демо-<br>касса<br>№999<br>КСО №7<br>© Закрыть | Идентификатор типа<br>устройства<br>Идентификатор<br>плеера в режиме<br>ожидания<br>Идентификатор<br>плеера в режиме<br>чека<br>Идентификатор<br>плеера на консоли |                    |                                                      |
| СуперМаг DS<br>СуперМарко<br>Честный знак,<br>Проверка<br>пролукими<br>Программный<br>фискализатор РК<br>Автоматическая<br>печать ценников<br>Киоск УКМ4       | ✓ Сохранить Настрої                                                | Сохранить Сохранить                                                                                                    |                    |                                                      |

По факту заполнения поля **Идентификатор типа устройства**, произойдет автоматическая регистрация всех терминалов на сервере CynepMar DS: каждое устройство появится в интерфейсе CynepMar DS и его уже можно будет включать в расписания с нужными плей-листами. В отличие от всех прочих параметров в данном окне, **Идентификатор типа устройства** впоследствии невозможно поменять вручную. Также, через интерфейс сервера УКМ 4 нельзя удалить уже зарегистрированный в CynepMar DS терминал.

После того как настройки для каждого конечного устройства будут выполнены, в окне с общим списком устройств нужно нажать кнопку Закрыть.

Все изменения в настройках интеграции с СуперМаг DS сохраняются на главной странице раздела при помощи кнопки Сохранить, либо аннулируются по кнопке Отмена:

| CYNEPMAR<br>ykm 4                                    | Техподдержка: <b>8 800-511-10-05</b><br>E-mail: <u>mail@retail-soft.pro</u> | •                | (50001) Demo Store | Вы вошли как: <u>гоот</u> ▼ <u>Выйти</u><br>Сервер: |  |  |  |  |
|------------------------------------------------------|-----------------------------------------------------------------------------|------------------|--------------------|-----------------------------------------------------|--|--|--|--|
| Интеграция Операци                                   | Интеграция Операционные настройки Дополнительные настройки                  |                  |                    |                                                     |  |  |  |  |
| Параметры магазина и наст                            | тройка операций / <u>Интеграция</u> / CynepMar DS                           |                  |                    |                                                     |  |  |  |  |
| <u>Серверы</u><br>авторизации                        | СуперМаг DS                                                                 |                  |                    |                                                     |  |  |  |  |
| Виды оплат                                           | Вкл Выкл                                                                    |                  |                    |                                                     |  |  |  |  |
| Видеоконтроль                                        |                                                                             |                  |                    |                                                     |  |  |  |  |
| EFANC                                                | Адрес сервера СуперМаг DS *                                                 | http://192.168   |                    |                                                     |  |  |  |  |
| Проверка алкоголя                                    | Идентификатор партнёра *                                                    | 1                |                    |                                                     |  |  |  |  |
| AlcDesk                                              | Идентификатор магазина *                                                    | 1                |                    |                                                     |  |  |  |  |
| <u>CynepMar Vision</u><br>Товары                     | Частота запроса расписания, мин *                                           | 30               |                    |                                                     |  |  |  |  |
| CynepMar Vision                                      | Тайм-аут плеера в режиме ожидания, сек *                                    | 30               |                    |                                                     |  |  |  |  |
| Возраст                                              | № Имя пользователя *                                                        | @retail-soft.pro |                    |                                                     |  |  |  |  |
| CynepMar DS                                          | Пароль *                                                                    | •••••            |                    |                                                     |  |  |  |  |
| СуперМарко<br>Честный знак.<br>Проверка<br>продукции | <ul> <li>Сохранить</li> <li>Настройка касс</li> <li>Отмена</li> </ul>       |                  |                    |                                                     |  |  |  |  |
| <u>Программный</u><br>фискализатор РК                |                                                                             |                  |                    |                                                     |  |  |  |  |
| Автоматическая<br>печать ценников                    |                                                                             |                  |                    |                                                     |  |  |  |  |
| Киоск УКМ4                                           |                                                                             |                  |                    |                                                     |  |  |  |  |